## Регистрация учетной записи родителя в школьном менеджере

#### Уважаемые родители!

Звать

1.

Пожалуйста, выполните следующие действия, чтобы войти в систему менеджера школы:

<u>https://login.schulmanager-online.de</u> в браузере на компьютере, планшете или смартфоне или установите приложение «School Manager Online».

2. В разделе «Войти в систему в первый раз» введите код доступа и нажмите «Войти».

Если у вас в школе несколько детей и поэтому вы получаете несколько кодов доступа, начните с любого кода.

На втором шаге вы можете ввести больше кодов и получить учетную запись для всех своих детей.

3. На следующих шагах введите свой адрес электронной почты и выберите пароль, который вы будете использовать для входа в систему в будущем.

Вы также можете зарегистрироваться без адреса электронной почты. В этом случае Schulmanager Online генерирует имя пользователя из вашей фамилии и номера, например «weber53».

Тем не менее, мы рекомендуем вам указать свой адрес электронной почты.

Это позволит вам сбросить пароль в случае, если вы его забудете.

Кроме того, School Manager Online сообщит вам, когда появится новая информация.

Теперь вы авторизовались и можете выбросить эту бумажку.

Чтобы снова войти в School Manager, введите свое имя пользователя/адрес электронной почты и пароль в правом верхнем углу страницы и нажмите «Войти».

Если у вас возникнут какие-либо проблемы, вы можете получить помощь по адресу:

https://www.schulmanager-online.de/hilfe.html

С наилучшими пожеланиями

Начальная и средняя школа Pestalozzistraße Fürth

## Registration of a parent account in the school manager

### Dear Parents,

please follow these steps to log in to the School Manager:

1. Call

https://login.schulmanager-online.de

in your browser on your computer, tablet or smartphone, or install the "School Manager Online" app.

2. Under "Log in for the first time", enter **your** access code and click on "Login".

If you have several children at the school and therefore receive several access codes, start with any code.

In the second step, you can enter more codes and get an account for all your children.

3. In the next steps, enter your email address and choose the password you will use to log in in the future.

You can also sign up without an email address. In this case, Schulmanager Online generates a username from your last name and a number, such as "weber53".

However, we recommend that you provide your email address.

This will allow you to reset your password in case you forget it.

In addition, School Manager Online will inform you when new information is available.

Now you are logged in and can throw away this piece of paper.

To log back in to the School Manager, enter your username/email address and password at the top right of the page and click on "Log in".

If you have any problems, you can find help at:

https://www.schulmanager-online.de/hilfe.html

Best wishes

Primary and Secondary School Pestalozzistraße Fürth

## Регистрация учетной записи родителя в школьном менеджере

#### Уважаемые родители!

Звать

1.

Пожалуйста, выполните следующие действия, чтобы войти в систему менеджера школы:

<u>https://login.schulmanager-online.de</u> в браузере на компьютере, планшете или смартфоне или установите приложение «School Manager Online».

2. В разделе «Войти в систему в первый раз» введите код доступа и нажмите «Войти».

Если у вас в школе несколько детей и поэтому вы получаете несколько кодов доступа, начните с любого кода.

На втором шаге вы можете ввести больше кодов и получить учетную запись для всех своих детей.

3. На следующих шагах введите свой адрес электронной почты и выберите пароль, который вы будете использовать для входа в систему в будущем.

Вы также можете зарегистрироваться без адреса электронной почты. В этом случае Schulmanager Online генерирует имя пользователя из вашей фамилии и номера, например «weber53».

Тем не менее, мы рекомендуем вам указать свой адрес электронной почты. Это позволит вам сбросить пароль в случае, если вы его забудете. Кроме того, School Manager Online сообщит вам, когда появится новая информация.

Теперь вы авторизовались и можете выбросить эту бумажку.

Чтобы снова войти в School Manager, введите свое имя пользователя/адрес электронной почты и пароль в правом верхнем углу страницы и нажмите «Войти».

Если у вас возникнут какие-либо проблемы, вы можете получить помощь по адресу:

https://www.schulmanager-online.de/hilfe.html

С наилучшими пожеланиями

Начальная и средняя школа Pestalozzistraße Fürth

# Registro de una cuenta de padres en el administrador de la escuela

### Estimados padres,

siga estos pasos para iniciar sesión en el Administrador de la escuela:

- Llamar <u>https://login.schulmanager-online.de</u> en el navegador de su computadora, tableta o teléfono inteligente, o instale la aplicación "School Manager Online".
- 2. En "Iniciar sesión por primera vez", ingrese **su** código de acceso y haga clic en "Iniciar sesión".

Si tiene varios hijos en la escuela y, por lo tanto, recibe varios códigos de acceso, comience con cualquier código.

En el segundo paso, puede ingresar más códigos y obtener una cuenta para todos sus hijos.

3. En los siguientes pasos, ingrese su dirección de correo electrónico y elija la contraseña que utilizará para iniciar sesión en el futuro.

También puede registrarse sin una dirección de correo electrónico. En este caso, Schulmanager Online genera un nombre de usuario a partir de su apellido y un número, como "weber53". Sin embargo, le recomendamos que proporcione su dirección de correo electrónico. Esto te permitirá restablecer tu contraseña en caso de que la olvides.

Además, School Manager Online le informará cuando haya nueva información disponible.

Ahora ha iniciado sesión y puede tirar este pedazo de papel.

Para volver a iniciar sesión en el Administrador de la escuela, ingrese su nombre de usuario/dirección de correo electrónico y contraseña en la parte superior derecha de la página y haga clic en "Iniciar sesión".

Si tiene algún problema, puede encontrar ayuda en:

https://www.schulmanager-online.de/hilfe.html

Mucha suerte

Escuela Primaria y Secundaria Pestalozzistraße Fürth

# Okul yöneticisinde bir veli hesabının kaydı

Değerli Velilerimiz,

Okul Yöneticisine giriş yapmak için lütfen şu adımları izleyin:

- Çağırmak <u>https://login.schulmanager-online.de</u> bilgisayarınızdaki, tabletinizdeki veya akıllı telefonunuzdaki tarayıcınıza tıklayın veya "School Manager Online" uygulamasını yükleyin.
- 2. "İlk kez giriş yap" altında, erişim kodunuzu girin ve "Giriş" etiklayın.

Okulda birden fazla çocuğunuz varsa ve bu nedenle birden fazla erişim kodu alıyorsanız, herhangi bir kodla başlayın.

İkinci adımda, daha fazla kod girebilir ve tüm çocuklarınız için bir hesap alabilirsiniz.

3. Sonraki adımlarda, e-posta adresinizi girin ve gelecekte oturum açmak için kullanacağınız şifreyi seçin.

E-posta adresi olmadan da kaydolabilirsiniz. Bu durumda Schulmanager Online, soyadınızdan bir kullanıcı adı ve "weber53" gibi bir numara oluşturur.

Ancak, e-posta adresinizi vermenizi öneririz.

Bu, unutmanız durumunda şifrenizi sıfırlamanıza olanak tanır.

Ayrıca, School Manager Online, yeni bilgiler mevcut olduğunda sizi bilgilendirecektir.

Şimdi giriş yaptınız ve bu kağıt parçasını atabilirsiniz.

Okul Yöneticisi'ne tekrar giriş yapmak için sayfanın sağ üst köşesine kullanıcı adınızı/e-posta adresinizi ve şifrenizi girin ve "Giriş yap" atıklayın.

Herhangi bir sorun yaşarsanız, şu adresten yardım alabilirsiniz:

https://www.schulmanager-online.de/hilfe.html

En İyi Dileklerimle

İlk ve orta dereceli okul Pestalozzistraße Fürth

## Регистрация учетной записи родителя в школьном менеджере

#### Уважаемые родители!

Звать

4.

Пожалуйста, выполните следующие действия, чтобы войти в систему менеджера школы:

<u>https://login.schulmanager-online.de</u> в браузере на компьютере, планшете или смартфоне или установите приложение «School Manager Online».

5. В разделе «Войти в систему в первый раз» введите код доступа и нажмите «Войти».

Если у вас в школе несколько детей и поэтому вы получаете несколько кодов доступа, начните с любого кода.

На втором шаге вы можете ввести больше кодов и получить учетную запись для всех своих детей.

6. На следующих шагах введите свой адрес электронной почты и выберите пароль, который вы будете использовать для входа в систему в будущем.

Вы также можете зарегистрироваться без адреса электронной почты. В этом случае Schulmanager Online генерирует имя пользователя из вашей фамилии и номера, например «weber53».

Тем не менее, мы рекомендуем вам указать свой адрес электронной почты. Это позволит вам сбросить пароль в случае, если вы его забудете. Кроме того, School Manager Online сообщит вам, когда появится новая информация.

Теперь вы авторизовались и можете выбросить эту бумажку.

Чтобы снова войти в School Manager, введите свое имя пользователя/адрес электронной почты и пароль в правом верхнем углу страницы и нажмите «Войти».

Если у вас возникнут какие-либо проблемы, вы можете получить помощь по адресу:

https://www.schulmanager-online.de/hilfe.html

С наилучшими пожеланиями

Начальная и средняя школа Pestalozzistraße Fürth